【資格情報のお知らせ】確認方法 (※対象者4月28日時点)

① 健康保険組合HP「資格情報のお知らせ」のバナーを押下

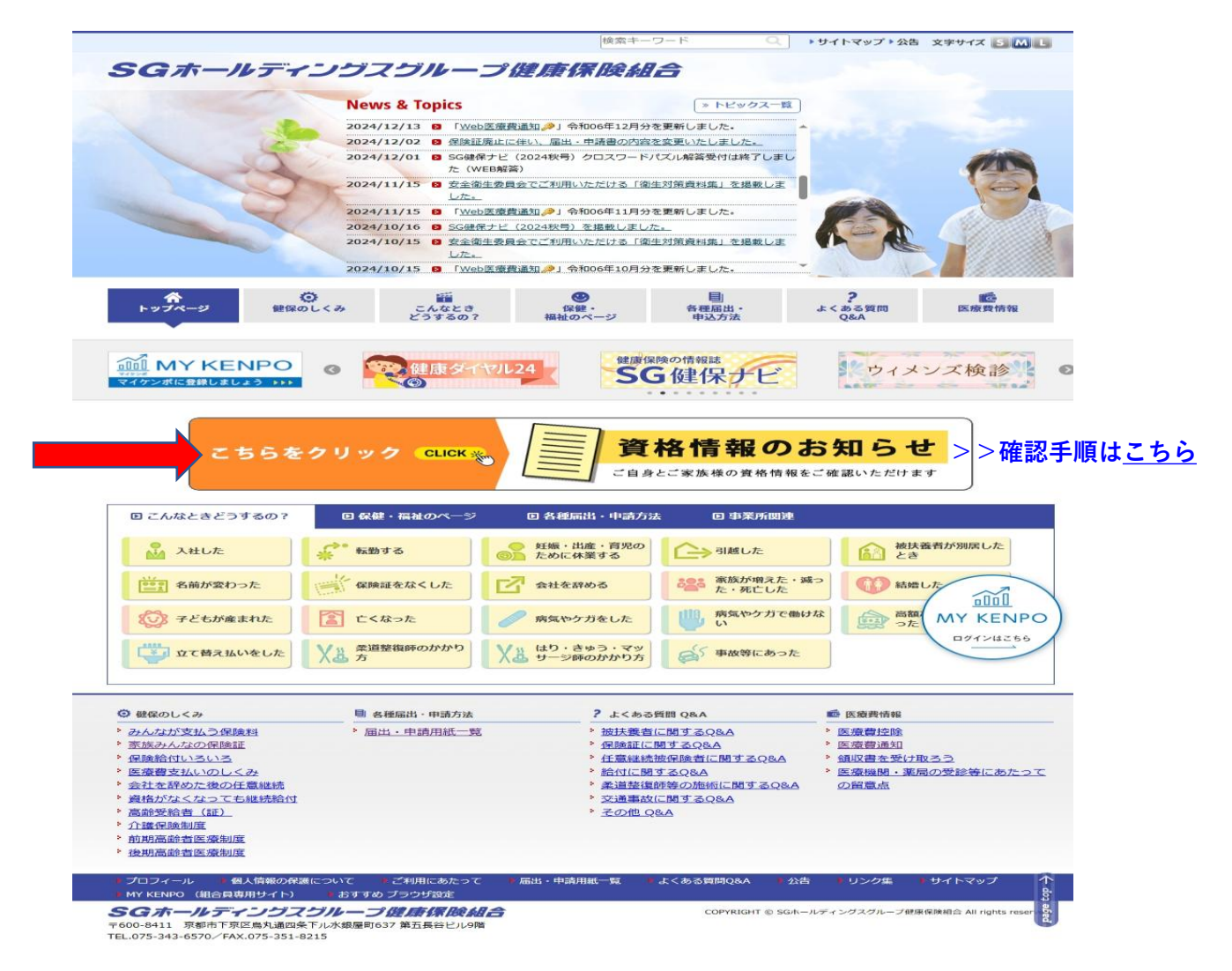

② 下記(A)(B)(C)の内、該当する項目を選び、指定の番号へ進む

- (A) 過去にログインしたことがあり、<u>かんたんログイン設定有り</u>の場合
   → ③ 「かんたんログインはこちら」 → ④ → ⑧ ~ ⑫ へ
- (B) 過去にログインしたことがあり、かんたんログイン設定無しの場合
  - ⇒ ③ パスワードは、過去に設定したパスワードを入力する⇒ ⑦~⑫へ
- (C) 今回初めてログインする場合
  - → ③ パスワードは、初回ログインパスワードを入力する→ ⑤~迎へ

③「通常ログイン」NO·ID·パスワードを入力し、ログインする

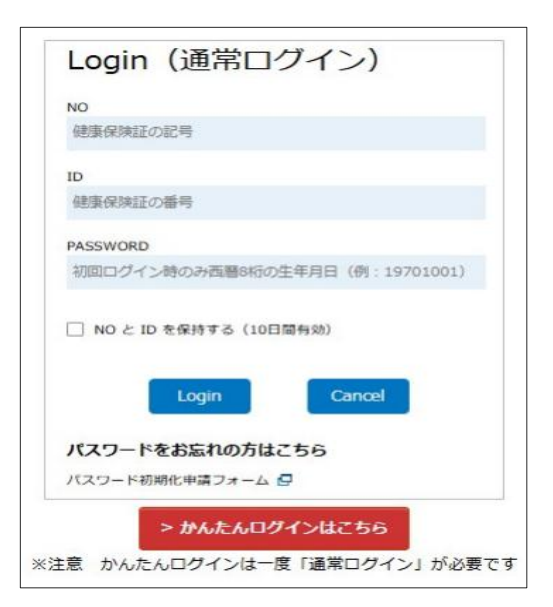

④「かんたんログイン」ID・パスワードを入力し、ログインする

| Login    | (かんたん       | レログイン  | ·) |
|----------|-------------|--------|----|
| ID       |             |        |    |
| 社員番号等    |             |        |    |
| PASSWORD |             |        |    |
| ] ID 充保持 | する (10日間有効) |        |    |
|          |             |        |    |
|          | Login       | Cancel |    |

- ⑤ 初回ログイン後、パスワード変更・メールアドレスを登録する
  - (※パスワードを初期化した場合も同様)

| 1) 初回ノスワート登録(必須)<br>2) メールアドレス登録(必須)                                                                                                    |                                                                                                    |
|----------------------------------------------------------------------------------------------------|----------------------------------------------------------------------------------------------------|
| (1)初回パスワード登録(必須)                                                                                                    |                                                                                                    |
| 回のパスワードはある法則によって決められ<br>す。新しいパスワードは、これからログイン                                                                                                    | っているため、個人情報保護のため、初回ログインの時は必ずパスワードを変更していただ<br>ンするために必要となります。                                             |
| 期認証バスワードは使用できません。忘れ                                                                                                    | ないようにご注意ください。                                                                                           |
| 旧パスワード:                                                                                                    | 初期設定されているバスワードを入力してください。                                                                                |
|                                                                                                    |                                                                                                    |
| 新パスワード:                                                                                                    | 数字または英字を利用することができます。                                                                                    |
| 新パスワード再入力:                                                                                                    | 新パスワードと同じ値を入力してください。                                                                                    |
| ※パスワードは8桁以上から登録でき!                                                                                                    | t <del>.</del>                                                                                          |
|                                                                                                    |                                                                                                    |
|                                                                                                    |                                                                                                    |
| (2)メールアドレス登録(必須)                                                                                                    |                                                                                                    |
| (2) メールアドレス登録(必須)<br>ールアドレスは今後健保からのお知らせき<br>た、パスワードを忘れたときにご自身で初                                                                                      | きる際に使用いたします。<br>明化する際に入力が必要となりますので、忘れないようにしてください。                                                       |
| (2)メールアドレス登録(必須)<br>ールアドレスは今後提供からのお知らせき<br>た。パスワードを忘れたときにご自身で初<br>感メールの対策等でドメイン解決を行って、                                                               | 8る際に使用いたします。<br>明化する際に入力が必要となりますので、忘れないようにしてください。<br>いる場合、メールが届かない場合がございます。                             |
| (2) メールアドレス登録(必須)<br>ールアドレスは今後援からのお知らせき<br>た。パスワードを忘れたときにご自身で初<br>感メールの対策等でドメイン指定を行って<br>(@kenpo.gr.jp)を受信できるよう設定して                                  | 83際に使用いたします。<br>明化する際に入力が必要となりますので、忘れないようにしてください。<br>いる場合、メールが届かない場合がございます。<br>ください、                    |
| (2) メールアドレス登録(必須)<br>ールアドレスは今後優からのお知らせきた。<br>パスワードを忘れたときにご自うで初<br>過メールの対策等でドメイン指定を行って(<br>@kenpo.gr.jp)を受信できるよう設定して                                  | 8る際に使用いたします。<br>明化する際に入力が必要となりますので、忘れないようにしてください。<br>いる場合、メールが届かない場合がございます。<br>ください。                    |
| (2) メールアドレス登録(必須)<br>ールアドレスは今後優からのお知らせき<br>た。パスワードを忘れたときにご自見で初<br>い感メールの対策等でドメイン指定を行って(<br>@kenpo.gr.jp)を受信できるよう設定して<br>新メールアドレス:                    | 8る際に使用いたします。<br>明化する際に入力が必要となりますので、忘れないようにしてください。<br>いる場合、メールが届かない場合がございます。<br>ください、                    |
| (2) メールアドレス登録(必須)<br>ニルアドレスは今後健敬からのお知らせき<br>た。パワワードを忘れたときにご自すで初<br>述メールの対策等でドメイン検諾を行って「<br>@kenpo.gr.jp」を受信できるよう設立して<br>新メールアドレス:<br>新メールアドレス再入力:    | 8る際に使用いたします。<br>明化する際に入力が必要となりますので、忘れないようにしてください。<br>いる場合、メールが協かない場合がございます。<br>ください。<br>確認のため再度ご入力ください、 |
| (2) メールアドレス登録 (必須)<br>ニールアドレスは今後健全からのお知らせき<br>た、パワワードを念れたときにご自ぐ何<br>感メールの別報等でドメイン上面注意行って<br>(@kenpo.gr.jp) を受信できるよう設定して<br>新メールアドレス:<br>新メールアドレス両入力: | まる際に使用いたします。<br>明化する際に入力が必要となりますので、忘れないようにしてください。<br>いる場合、メールが届かない場合がございます。<br>ください。<br>確認のため再度ご入力ください。 |

⑥ パスワード変更とメールアドレスの登録完了、OKを押下

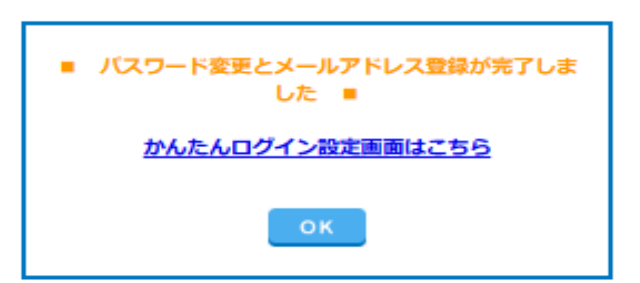

- ⑦ かんたんログイン設定、(A)登録する場合(B)登録しない場合を選択する
  - (A)登録する場合⇒ ID・パスワード設定⇒登録 ⇒ ④ ⇒ ⑧ ~ ⑫ へ
  - (B)登録しない場合⇒「登録せずに進む」⇒ ⑧ ~ 迎 へ

| <u>     ロロロ</u> マイケンボ     SGホールディングスグループ健康保険組                                           | 合<br>() ログアウト                                    |
|-----------------------------------------------------------------------------------------|--------------------------------------------------|
| かんたんログイン設定 <ul> <li>ID(社員番号等、覚えやすい番号)を登録するご</li> <li>【お願い】登録後は「お気に入り」に登録して、そ</li> </ul> | ことで、次回より、簡単にログインすることができます。<br>こから今後はログインしてください!! |
| I D:                                                                                    | 登録済みのIDは使用できません。                                 |
| パスワード:                                                                                  | 数字または英字を利用することができます。                             |
| パスワード再入力:                                                                               | パスワードと同じ値を入力してください。                              |
| ※パスワードは8文字以上20文字以下で、半角<br>※IDは12文字以内の半角英数字で登録が可能<br>※英字は大文字小文字どちらも登録可能です。               | i英数字での組み合わせが必要です。<br>です。(英字のみ、および数字のみでも登録可能です)   |
| 登 録                                                                                     | 登録せずに進む                                          |

⑧「MY KENPO」画面内の「資格情報のお知らせ」

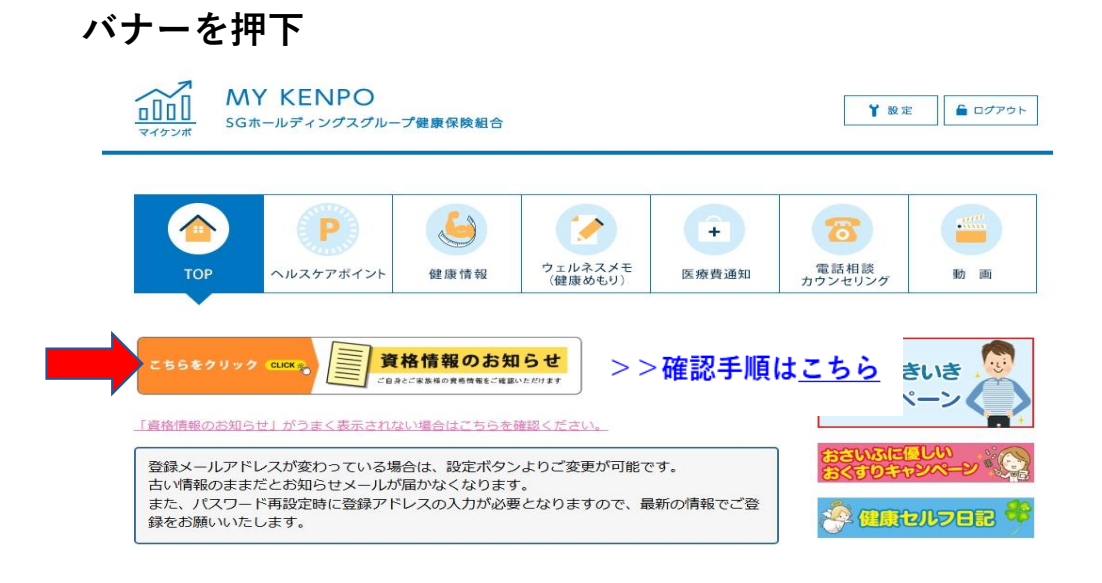

⑨「資格情報のお知らせ」を閲覧される皆様へ、同意にチェックする

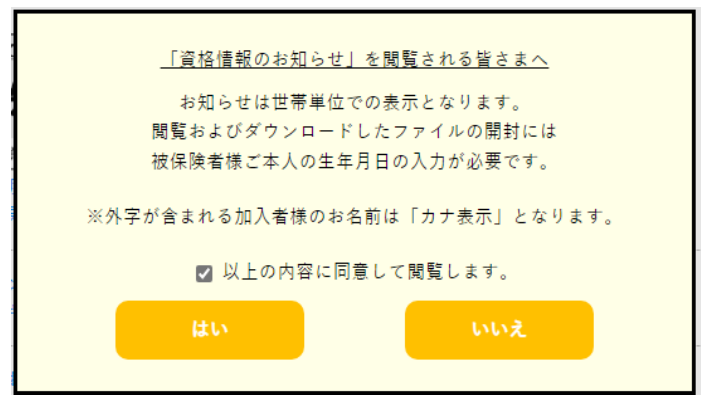

10「資格情報のお知らせ」パスワードを入力、ログインする

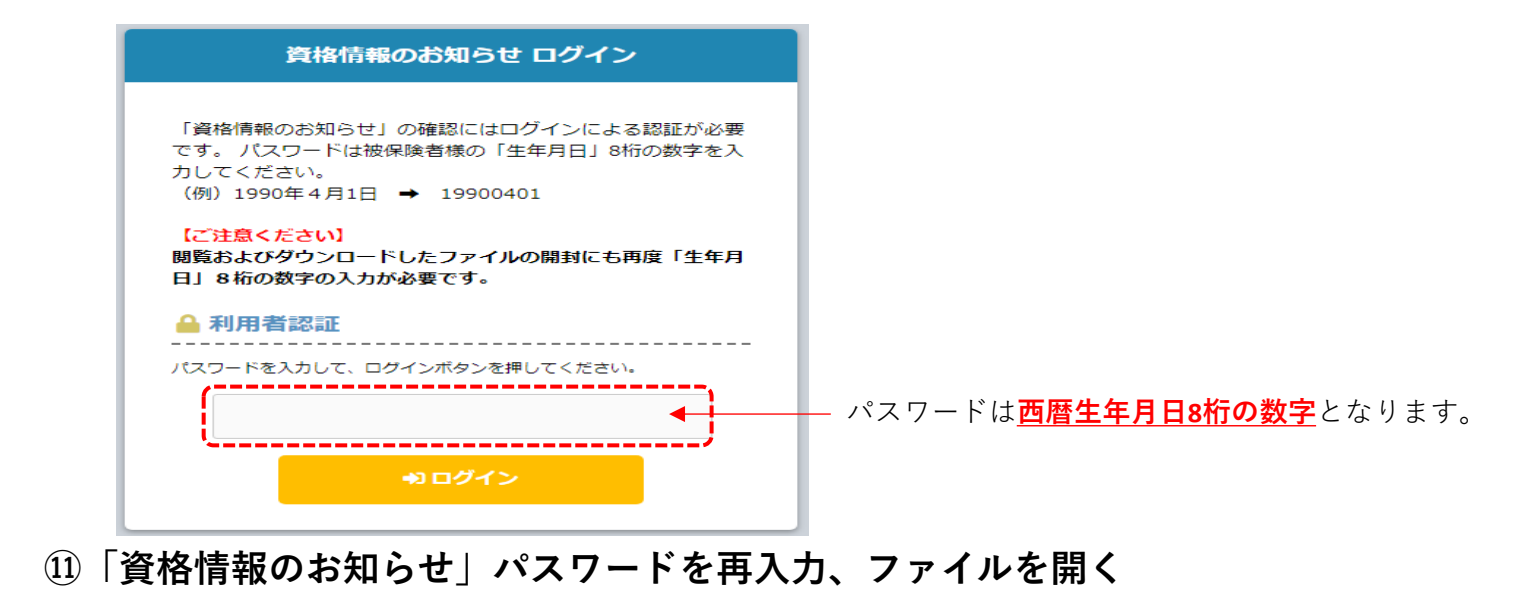

- 12「資格情報のお知らせ」は、本人・家族の各1件ごとの表示となります。
- ※4/28日までの在籍者の方が対象です。ただし、マイナンバー登録のない方は、 現時点で対象外です。

|                                                                                                    |                                                                                                    | _                                                                                                    |
|----------------------------------------------------------------------------------------------------|----------------------------------------------------------------------------------------------------|----------------------------------------------------------------------------------------------------|
|                                                                                                    |                                                                                                    | ★ PDF 印刷・保存可能                                                                                                    |
| 0000健康保険組合                                                                                                    |                                                                                                    |                                                                                                    |
| OOOO支部                                                                                                    | ₹ 000-0000                                                                                                    |                                                                                                    |
| ご加入者様                                                                                                    | 東京都中央区〇〇1丁目1番1号                                                                                                    |                                                                                                    |
| 発行通番 00000000                                                                                                    | OOOビル 10階<br>OOOO健康保険組合                                                                                                    |                                                                                                    |
|                                                                                                    | OOOO支部                                                                                                    |                                                                                                    |
|                                                                                                    | TEL00-0000-0000<br>保険者番号 0000000                                                                                                    | ★マイナ保険証をお持ちの場合                                                                                                    |
| 資格情報のお知                                                                                                    | ЛАН                                                                                                    |                                                                                                    |
| あなたの加入する健康保険の資格情報を下記のとおりま                                                                                                    |                                                                                                    | は、スマートフォンにマイナ                                                                                                    |
| また、あなたの資格情報のデータ登録が完了しましたので                                                                                                    | で、マイナ保険証により医療機関等の受診が                                                                                                    |                                                                                                    |
| 可能となります。<br>なお、このお知らせのみでは医療機関等を受診することに                                                                                                    | <b>よできません。</b>                                                                                                    | ポータルの資格情報画面を提示                                                                                                    |
| 本人(被保険者) 記号 1234 書                                                                                                    | 番号 56789 (枝番)12                                                                                                    | от следните след.                                                                                                    |
| 氏名 健保 太郎                                                                                                    |                                                                                                    | することで代田可能となります                                                                                                    |
| フリカナナ ケンポ タロウ                                                                                                    |                                                                                                    |                                                                                                    |
| 資格取得年月日 平成30年 4月 1日                                                                                                    |                                                                                                    | (詳細けマイナポータルで                                                                                                    |
| 交付年月日 令和 7年 4月 1日                                                                                                    |                                                                                                    |                                                                                                    |
| スマートフォンをお持ちの方は、以下の二次元コードか<br>ご自身の健康保険の資格情報を留選することができます。<br>ーマイナポータルへのアクセス・タウン<br>してナポータルへのアクセス・タウン<br>してナポーター | らマイナボータルにログインすることで、<br>ぜひご常用ください。<br>ンロードはこちらー<br>については、スマートフォンの資格情報<br>にとで受疑いただけます(スマートフォ<br>に医療機関等の受付で提示することで受                                                |                                                                                                    |
| 有能切り取ってご利用いただくこともできる<br>二の時間の時間によご利用しただく<br>(この時間を対応のから認知してできせん)                                                                                                    | 資格情報のお知らせ<br>発行通常 00000000 令和 7年 5月 1日 2 付<br>のOOC 0888/08846<br>のOOC 0888/08846<br>本人 (被弦疾者) 経営 18<br>広名 健健 太郎<br>変形の際不月日 平成30年 4月 1日<br>受診の際にはマイナ保険証があわせて必要です |                                                                                                    |
|                                                                                                    | <text><text><text><text><text><text><text><text><text></text></text></text></text></text></text></text></text></text>                                           | <text><text><text><text><text><text><text><text><text><text><text><text><text><text><text></text></text></text></text></text></text></text></text></text></text></text></text></text></text></text> |